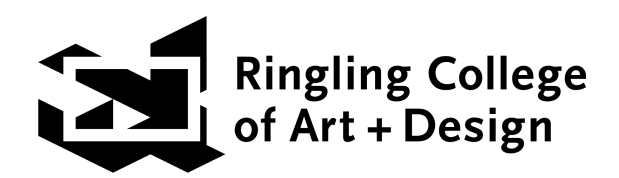

# PRECOLLEGE 2024

# **<u>Ringling College of Art and Design PreCollege Application Process</u>**

Your application will require you to create accounts in two (2) systems:

## STEP 1 of 3: Set-up New Student Profile

## **CREATE A STUDENT PROFILE in the payment system, rcad.augusoft.net.**

When prompted by the link below, the **STUDENT** will create an Augusoft account on rcad.augusoft.net. **<u>Retain your login information</u>** to access your account for future payments.

• To begin, click <u>here</u> and add the PreCollege Application Fee to your cart... follow instructions below

Help with Augusoft:

- 1. Add the "PreCollege Application Fee" to Cart
- Select CREATE NEW PROFILE under New Students or sign into your \*existing account.
   \*If you have an existing account, DO NOT create a new account; use the existing login information. If you forgot your ID or password email precollege@ringling.edu.

| You are not logged in LOGIN/CREATE ACCOU<br>BROWSE LOGIN/CREATE ACCOU | NT<br>T<br>WED                                                                                                    | TO VIEW CART(O)                                                                                                    |
|-----------------------------------------------------------------------|----------------------------------------------------------------------------------------------------|----------------------------------------------------------------------------------------------------|
| BROWSE VIE                                                            | π<br>WeD                                                                                                    |                                                                                                    |
| ſ                                                                     |                                                                                                    |                                                                                                    |
|                                                                       | Sign In<br>Use your usemame and password to sign in here.<br>Please note that the password is case sensitive.<br>Staff $\diamond$ | New Students<br>Click Create New Profile to create your own username,<br>password and profile.<br>Create New Profile |
|                                                                       | cjones2@c.ringling.edu Forgot your username?                                                                                      | Learn more about the benefits of membership                                                                          |
|                                                                       | Eorgot your password?                                                                                                    |                                                                                                    |

- 3. Select **NO THANKS** in the Membership Drop-down menu. No membership is required.
- 4. Check 'Student Profile (single user)'. Do create a single account for the student (learner). DO NOT create a household.

| You are not logged in. |   | ACCOUNT                                                                                                    |                                                                                                    | TO VIEW CART ( 0 )                                             |
|------------------------|---|----------------------------------------------------------------------------------------------------|----------------------------------------------------------------------------------------------------|----------------------------------------------------------------|
| BROWSE                 | ~ | LAST<br>VIEWED                                                                                                    |                                                                                                    |                                                                |
|                        |   |                                                                                                    |                                                                                                    |                                                                |
|                        |   | Profile Creation                                                                                                    |                                                                                                    |                                                                |
|                        |   | Please select household profile if more than one stude                                                                                                    | nt/patron is residing at the same address.                                                                                                    |                                                                |
|                        |   | Please note: A membership is not required to register                                                                                                    | for Studio + Digital Arts classes.                                                                                                    |                                                                |
|                        |   | OLLI Membership Types:                                                                                                    |                                                                                                    |                                                                |
|                        |   | OLLI Gold \$85     OLLI Silver \$25     To view benefits of OLLI memberships, click <u>h</u>                                                                        | ne.                                                                                                    |                                                                |
|                        |   | Englewood Art Center Membership Types:                                                                                                    |                                                                                                    |                                                                |
|                        |   | <ul> <li>EAC Individual \$60</li> <li>EAC Household \$80</li> </ul>                                                                                                 |                                                                                                    |                                                                |
|                        |   | To view benefits of EAC memberships, click he                                                                                                    | <u>re</u> .                                                                                                    |                                                                |
|                        |   | PLEASE NOTE: An EAC Household Membe<br>choose the "EAC Household Membership (\$60<br>have completed your account and purchased t<br>will also receive the benefits. | rship is not the same as a Household Profile. To purchase an EAC Household Meride Via Meride Via | nbership, please<br>submit." After you<br>litional person that |
|                        |   | Purchase Membership?                                                                                                    | No Thanks                                                                                                    | ~                                                              |
|                        |   | Select Profile type                                                                                                    | ● Student Profile (singuser) ○ Household Profile                                                                                                    |                                                                |
|                        |   |                                                                                                    | Submit Cancel                                                                                                    |                                                                |

5. Click Submit

#### 6. Complete the CREATE NEW STUDENT PROFILE

- Students must use their <u>legally</u> given name for this profile.
- Take a photo of these completed screens to save for your records.
- **KEEP** this login and password information to make future payments.
- Your contact and mailing information must be **up-to-date**. If you have a change of address prior to PreCollege, please email <u>precollege@ringling.edu</u>

| You are not logged in. 🔔 LOGIN/CREATE | ACCOUNT        | VIEW CART ( 0 ) |
|---------------------------------------|----------------|-----------------|
| BROWSE                                | LAST<br>VIEWED |                 |

### **Create New Student Profile**

Please complete your Learner Profile. Enrolled students should review our Policies and Procedures. You will be asked to confirm you have read and agree (or do not agree) to our Appearance Release Policy.

\* denotes required information.

| lsername*                      | Username: minimum 6 characters                                                                        |                                                                             |
|--------------------------------|----------------------------------------------------------------------------------------------------|-----------------------------------------------------------------------------|
|                                |                                                                                                    |                                                                             |
| assword*                       | Password: minimum 8 characte<br>and any two of the following thi<br>case, special characters (for exa | rs, must contain a number<br>ree: upper case, lover<br>ample: (){}!@\$%^&*) |
|                                | Strength                                                                                              |                                                                             |
| e-enter password*              |                                                                                                    |                                                                             |
| assword hint*                  |                                                                                                    |                                                                             |
| dentity Verification Question* | None specified                                                                                        | ~                                                                           |
| dentity Verification Answer*   |                                                                                                    |                                                                             |
| -mall*                         |                                                                                                    | Privacy Policy                                                              |
| Re-enter E-mall*               |                                                                                                    |                                                                             |
| iret name*                     |                                                                                                    |                                                                             |
| liddle Name                    |                                                                                                    |                                                                             |
| ast name*                      |                                                                                                    |                                                                             |
|                                |                                                                                                    |                                                                             |
| urchase Membership?            | None Specified                                                                                        | $\checkmark$                                                                |
| fall preference                | May we include you on our mailing lists?                                                              |                                                                             |
|                                | ● Yes ○ No                                                                                            |                                                                             |
| company                        | None specified                                                                                        | $\sim$                                                                      |
|                                | If your company is not available<br>** Add Company ** and you w                                       | e in the list, select<br>ill be prompted to add                             |

| You are not logged in. |   | ACCOUNT        | C VEW CART(0) |
|------------------------|---|----------------|---------------|
| BROWSE                 | ~ | LAST<br>VIEWED |               |
|                        |   |                |               |

#### Create New Student Profile

| tep-1 Step-2                         |                                                       |                                                                              |                 |    |
|--------------------------------------|-------------------------------------------------------|------------------------------------------------------------------------------|-----------------|----|
| nmary Address                        |                                                       | Secondary Address                                                            |                 |    |
| nmany Address                        |                                                       | Same as Prima                                                                | ary Address     |    |
| select one-                          | ~ ~                                                   | Secondary Address<br>Type                                                    | select one 🗸 🗸  |    |
| U.S.A.                               | $\sim$                                                | Country                                                                      | U.S.A. 🗸        | 1  |
| re 1 × Address"                      |                                                       | Ine 1 > Address                                                              |                 | ĺ. |
| re 2 × Address                       |                                                       | Ime 2 > Address                                                              |                 | J  |
| 4°                                   |                                                       |                                                                              |                 |    |
|                                      |                                                       | City                                                                         |                 |    |
| Florida                              | $\sim$                                                | State                                                                        | Florida 🗸       | ]  |
| P'                                   |                                                       | Δφ                                                                           |                 | 1  |
| p*4                                  |                                                       | 2p*4                                                                         |                 |    |
| horw"                                |                                                       |                                                                              |                 | 1  |
|                                      | None spe                                              | 999-999-99                                                                   | 99 EXT          |    |
| dditional phone                      | None spe                                              | 999-999-99                                                                   | 99 EXT          |    |
| rthdate                              | mm/dd/yyyy                                            | /                                                                            |                 |    |
| spearance Helesse"                   | I have read<br>RELEASE Po<br>I have read<br>APPEARANC | and AGREE the APPEAR.<br>lloy.<br>an d DO NOT AGREE the<br>E RELEASE Policy. | ANCE            |    |
|                                      | Have you rea<br>Procedures p                          | d and do you agree to o<br>blicy?                                            | ur Policies and |    |
| re you employed by Ringling College? | Not a Ringli                                          | ng Employee                                                                  | $\sim$          |    |
| ow did you heer about us?"           | Email / New<br>Event<br>Newspaper /<br>Radio          | sletter<br>/ Magazine                                                        | *<br>*          |    |

Please complete your Learner Profile. Enrolled abdents should review our Policies and Procedures. You will be saked to confirm you have read and agree (or do not agree) to our Appearance Release Policy.

7. Click Submit.

**8.** In the top yellow toolbar, click **View Cart** to confirm you have added the PreCollege Application Fee to cart.

| TO VIEW CART (1)                     | CHECKOUT HELP     |  |  |  |  |
|--------------------------------------|-------------------|--|--|--|--|
| Shopping Cart                        | clear your cart x |  |  |  |  |
| PreCollege On Campus Application Fee | \$50.00 X         |  |  |  |  |
| Subtotal                             | \$50.00           |  |  |  |  |
| Checkout »                           |                   |  |  |  |  |

9. Click **Checkout** and follow the prompts to process payment.

You will then receive two emails (from <u>scs@ringling.edu</u>): a receipt and a confirmation. **SAVE** <u>scs@ringling.edu</u> in your email contacts so your receipts are not diverted to spam or junk.

**IMPORTANT: Record the Transaction ID** from the top of your receipt. *This is required to complete Step 2, The PreCollege Application*.

### Transaction Receipt Ringling College Continuing Studies

1001 S. Tamiami Trail, Sarasota, FL 34236 Phone: 941-309-5111 Email: scs@ringling.edu

| Transaction Date 11/12/2020<br>Transaction ID xxxxx         |                                                                                                    |         |  |
|-------------------------------------------------------------|----------------------------------------------------------------------------------------------------|---------|--|
| Registration ID<br>Course/Class Number<br>Student Name (ID) | Class Name/Item/Schedule Amount PreCollege On Campus Application Fee Class Skip Dates :Self-Paced View Schedule Details |         |  |
| Registration ID:<br>PC001                                   |                                                                                                    |         |  |
|                                                             | Class Registration                                                                                                    | \$50.00 |  |
| Transaction Amount                                          |                                                                                                    | \$50.00 |  |

# **Communication Essentials**

### You MUST save

- precollege@ringling.edu
- <u>scs@ringling.edu</u>
- <u>admissions@ringling.edu</u>

in your email contacts to assure all email is delivered to you and not diverted to your spam folder.

Do not miss updates and important financial and registration information.

# **STEP 2: Complete the PreCollege Application**

To Complete the PreCollege 2024 Application, click here.

- The **PreCollege application fee** must be paid in <u>rcad.augusoft.net</u> in advance of beginning STEP 2 of the PreCollege Application. You are required to enter the <u>Transaction ID number</u> from STEP 1. Please have this ready when you begin.
- **REVIEW the IMMERSION COURSE DESCRIPTIONS & VIDEOS to fully understand your selections**, <u>before</u> ranking your Immersion course selections on your application.

## STEP 2a: Request your Teacher Recommender to complete the FORM

After filling out your section of the PreCollege Application, you will be prompted to invite your Teacher or Counselor Recommender.

• PreCollege Applications are not complete until the Recommendation has been submitted. You will be notified by **email** upon receipt of your recommendation.

### Early application is strongly advised, to secure your seat in higher ranked Immersions. Application closes May 1, 2024 or when the program is full.

#### APPLICATION PROCESSING

Applications will be reviewed *only* upon receipt of <u>all required items</u> including:

- Complete PreCollege Application
- Receipt of the \$50 Application Fee
- Receipt of the Teacher Recommendation FORM

### ACCEPTANCE

Upon receipt of the <u>complete</u> package, your application will be reviewed and Immersions *reserved* (not enrolled yet). Please allow up to 3-weeks (excluding holidays) from the date the full application package is received.

- Notification of acceptance will be <u>emailed</u> to you.
  - **SAVE** precollege@ringling.edu and admissions@ringling.edu in your email contacts to prevent communications from going to spam.
  - Create your access to the Student Portal per the instructions.

#### SECURING YOUR IMMERSION ENROLLMENTS

• The Immersions RESERVED in your acceptance email are <u>pending enrollment confirmation</u> <u>until receipt of the \$500 TUITION DEPOSIT</u> DUE on or before the DATE specified in your acceptance email. SAVE <u>scs@ringling.edu</u> in your email contacts to receive payment receipts. Payments received past the specified DUE DATE may forfeit the reserved seats offered.

### Upon receipt of the tuition deposit, your immersion enrollments are CONFIRMED.

#### How do I make payments due on my account?

- To submit a payment, please visit <u>https://rcad.augusoft.net</u> and login using the username and password you set up when you paid your application fee.
- Click on "Go to my dashboard" on the homepage.
- From the top tabs, select "My Transactions."
- Under the tabs, you will see your full A/R Account Balance. Click "Pay Now."
  - A table of charges will appear.
- Select "Make a payment."
- Select "Tuition Deposit" \$500.
- Upon payment, a receipt will auto-generate to the STUDENT email from <a href="mailto:scs@ringling.edu">scs@ringling.edu</a>.
- The immersion enrollments are now secure.

### PAYMENT IN FULL and ALL ACCEPTED PRECOLLEGE STUDENT FORMS ARE DUE MAY 10, 2024.

Late payments may release your enrollment to waitlisted students.

Don't know your rcad.augusoft.net user ID or password: email <u>precollege@ringling.edu</u>.